# 학기중 해외어학연수 학점인정 신청원 작성 및 제출방법

연수과정 수료자는 우리학교 종합정보시스템인 신라넷→해외파견→어학연수생 학점인정 메 뉴를 클릭하면 연수과정의 최종 수료여부와 수료했을 경우 아래와 같이 학점인정신청을 위 해 제출해야 하는 서류 및 제출여부를 확인할 수 있으며, 학점인정신청을 할 수 있습니다.

| SILLA Great Leaders' |                     |                                                                    |                                                        |                       | 16:45 🏦                | ٩r          | Ф   |     |
|----------------------|---------------------|--------------------------------------------------------------------|--------------------------------------------------------|-----------------------|------------------------|-------------|-----|-----|
| 신라넷                  | 학적 <b>수업</b> 징      | i학등록 해외파견 행                                                        | 정                                                      |                       |                        |             |     |     |
| 해외파견                 | 어학연수생 학7            | 점인정                                                                |                                                        |                       |                        |             |     | * = |
| 어학연수생지원/현황           |                     |                                                                    |                                                        |                       |                        |             |     |     |
| 어학연수생 학점인정 🔷         | · 해당 어학연            | 수 과정의 중료시 조회 가능합니다<br>1. 스르인 경우에마 서르 제초여년                          | 조희 미 회정이정시청 기                                          | _                     |                        |             |     |     |
| 교환학생안내               | · 수료증, 귀<br>· 하기주 여 | 「 ← 프 르 8 ← 배근 시규 세필 위 ←<br>국보고서, 학점인정신청서(학기중<br>스익 경으 하정이정시정서로 좌석 | · 고의 및 독립인영인영 / [<br>연수만 해당)를 제출처로 /<br>등록 및 충려하여 하고/제 | o<br>데출기한내에<br>과즈인교스이 | 제출시 학점인정<br>I 화이운 반으 ㅎ | )<br>제충처르   |     |     |
| 교환학생지원               | 지출<br>· 제출처 : 5     | 국제교류팀(T. 999-5512, 종합강의용                                           | 5 312호)                                                | 0)10-1-1              |                        |             |     |     |
|                      |                     |                                                                    |                                                        |                       |                        |             |     |     |
|                      | 연도/학기               |                                                                    |                                                        |                       | 서류 제출여부                |             |     |     |
|                      | 연수구분<br>연수상태        | 과정명/연수기간                                                           | 제출기간                                                   | 수료증                   | 귀국보고서                  | 학점인정<br>신청서 | 학점인 | 정   |
|                      | 2018/2<br>학기중<br>수료 | 2011 해외어학연수<br>2018-09-03 ~ 2018-12-21                             | 2019-01-01<br>~<br>2019-01-15                          | 미제출                   | 미제출                    | 작성          |     |     |

- 제출서류가 미제출일 때 "미제출"로 표시됩니다.

| SILLA Great Leaders' |                          |                                          |                                   |                | 16:45 🏛    | Ŷ           | Q   | ≡ menu |
|----------------------|--------------------------|------------------------------------------|-----------------------------------|----------------|------------|-------------|-----|--------|
| 신라넷                  | 학적 수업                    | 장학등록 해외파견                                | 행정                                |                |            |             |     |        |
| 해외파견                 | 어학연수생 학                  | 점인정                                      |                                   |                |            |             |     | * =    |
| 어학연수생지원/현황           |                          |                                          |                                   |                |            |             |     |        |
| 어학연수생 학점인정 🔹 🔉       | · 해당 어학                  | 면수 과정의 종료시 조회 가능                         | 합니다.<br>1초대보 조치 미 하저이저시처          | 715            |            |             |     |        |
| 교환학생안내               | · 수료증, ·                 | 귀국보고서, 학점인정신청서(                          | 학기중 연수만 해당)를 제출처                  | 기공<br>로 제출기한내에 | 제출시 학점인    | 정           |     |        |
| 교환학생지원               | * 학기중 년<br>제출<br>* 제출처 : | 객수일 경우 학점인정신정서를<br>국제교류팀(T. 999-5512, 종립 | 을 삭성, 등록 및 줄릭하여 학과:<br>발강의동 312호) | (선풍)수임교수의      | 1 확인을 받은 3 | 후 제출처로      | E,  |        |
|                      | 여도/학기                    |                                          |                                   |                | 서류 제출여부    |             |     |        |
|                      | 연수구분<br>연수상태             | 과정명/연수기간                                 | 제출기간                              | 수료증            | 귀국보고서      | 학점인정<br>신청서 | 학점인 | 정      |
|                      | 2018/2<br>학기중<br>수료      | 2018 해외어<br>2018-09-03 ~ 2018-1          | 학연수 2019-01-01<br>                | 제출             | 제출         | 작성          |     |        |
|                      |                          |                                          |                                   |                |            |             |     |        |

- 제출 기간 내에 제출서류를 제출하면 제출여부에 "제출"로 표시됩니다.

#### □ 학점 인정내역 안내

학기제 해외어학연수를 마친 학생은 연수 결과에 의해 파견 학기의 학점으로 아래와 같이 제1전공(복 수전공 불가) 18학점(선택1) 혹은 자유선택 18학점(선택2)으로 인정

| 구분       | ;        | 최대 인정 학점                                                 | 인정과목(학점)                                                                                                    | 비고                                 |
|----------|----------|----------------------------------------------------------|----------------------------------------------------------------------------------------------------|------------------------------------|
| 전공       | 18<br>학  | 9학점 <b>전공학점</b><br>(전선)                                  | 전공심화영어(일어·중국어)Ⅰ(3학점)<br>전공심화영어(일어·중국어)Ⅱ(3학점)<br>전공심화영어(일어·중국어)Ⅲ(3학점)                                          | 전공학점 인정                            |
|          | 점        | 9학점 <b>전공학점</b><br>(전선 또는 전필)                            | <u>학과별 대체과목 인정 (9학점)</u>                                                                                      | (84 - P•NP AE)                     |
| 자유<br>선택 | <u> </u> | 18학점<br><b>※사범대 및_</b><br><b>!직관련이수자는</b><br><u>자유선택</u> | 해외언어연수 I (3학점)<br>해외언어연수 II (3학점)<br>해외언어연수 III (3학점)<br>해외언어연수 IV (3학점)<br>해외언어연수 V (3학점)<br>해외언어연수 VI (3학점) | <b>자유선택학점 인정</b><br>(성적 - P・NP 처리) |

## - 교직과목 및 자격증 과목 신청 불가

#### - 자유선택과 전공을 섞어서 학점인정 불가

전공선택과목은 제1전공(복수전공불가)만 가능하며, 파견해당학기 전공 과목 중 3과목을 선택
(단, 해당 학년, 학기보다 상위 학년, 학기 과목은 인정불가)

- 학점은 P/NP로 표기되어 전체 평점평균에 산입되지 않음.

### □ 학점인정 신청서 작성 안내

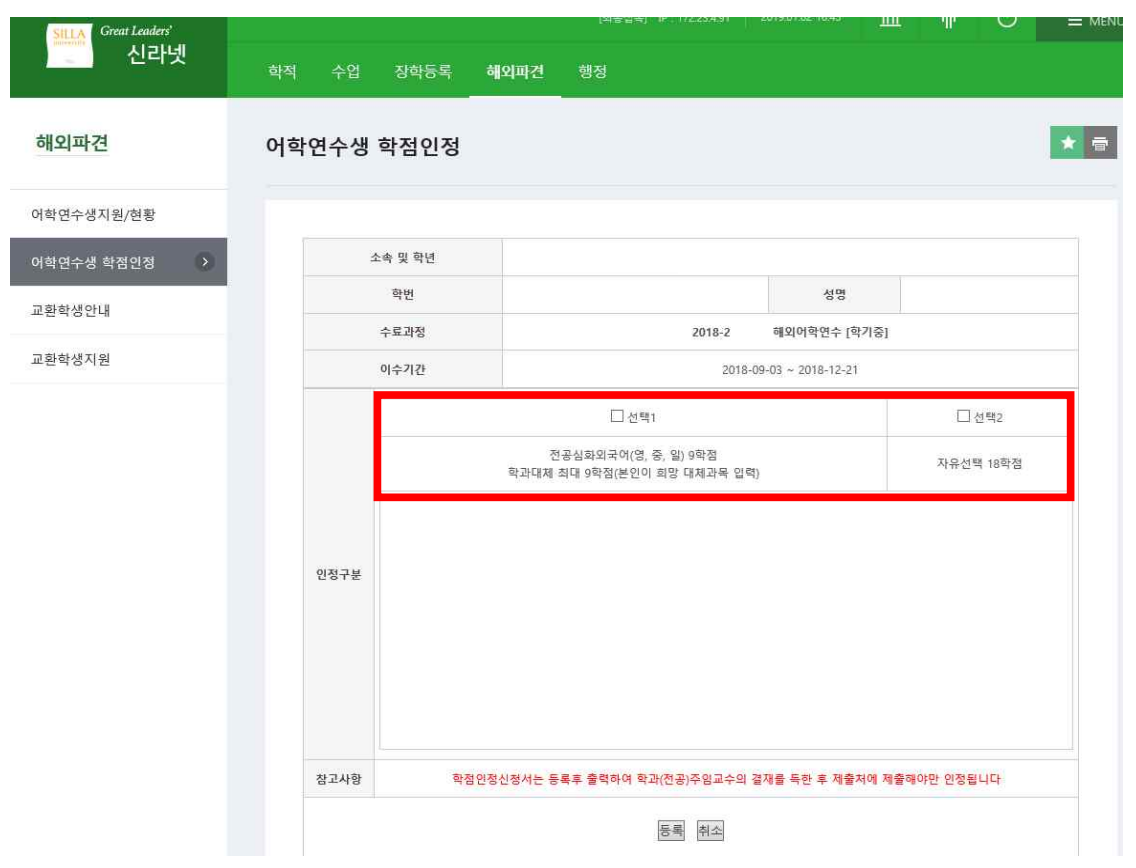

 학점인정 신청서 화면은 위와 같으며, 선택 1, 선택 2로 선택 가능합니다. 각 구분을 선택 시 지정 된 교과목이 자동으로 입력됩니다. 특히 선택 1의 경우는 지정된 과목 이외에도 학생이 파견해당학 기의 전공과목을 직접 대체인정과목으로 선택할 수 있습니다.

| SILLA Great Leaders' |       |         |         | [최종접속] IP                          |                    | 2019.01.02 16:45     | Î       | ĩČ     | Ο      | Ξ |
|----------------------|-------|---------|---------|------------------------------------|--------------------|----------------------|---------|--------|--------|---|
| 신라넷                  | 학적 수업 | 장학등록    | 해외파견    | 행정                                 |                    |                      |         |        |        |   |
| 해외파견                 | 어학연수생 | 학점인정    |         |                                    |                    |                      |         |        |        | * |
| 학연수생지원/현황            |       |         |         |                                    |                    |                      |         |        |        |   |
| 학연수생 학점인정 🔷          | 3     | 논속 및 학년 |         |                                    |                    |                      |         |        |        |   |
| -                    |       | 학번      |         |                                    |                    | 성명                   |         |        |        |   |
| 완학생안내                |       | 수료과정    |         |                                    | 2018-2             | 해외어학연수 [학            | 기중]     |        |        |   |
| 환학생지원                |       | 이수기간    |         |                                    | 201                | 8-09-03 ~ 2018-12-21 |         |        |        |   |
|                      |       |         |         | ☑ 선택1                              |                    |                      |         |        | 1택2    |   |
|                      |       |         | 학과대     | 전공심화외국어(영, 중, 일<br>체 최대 9학점(본인이 희망 | 일) 9학점<br>방 대체과목 입 | 력)                   |         | 자유선택   | 벽 18학점 |   |
|                      |       | 연번      | 과목번호    |                                    | 교나                 | 목명                   |         | 학점     |        |   |
|                      |       | 1       | 5A125   | 전공심화영머니                            |                    |                      |         | 3      |        |   |
|                      |       | 2       | 5A126   | 전공심화영머 II                          |                    |                      |         | 3      |        |   |
|                      | 인정구분  | 3       | 5A127   | 전공심화영대 III                         |                    |                      |         | 3      |        |   |
|                      |       | 4       | 과목조회    |                                    |                    |                      |         |        |        |   |
|                      |       | 5       | 과목조회    |                                    |                    |                      |         |        |        |   |
|                      |       | 6       | 과목조회    |                                    |                    |                      |         |        |        |   |
|                      |       | 7       | 과목조회    |                                    |                    |                      |         |        |        |   |
|                      |       | 8       | 과목조회    |                                    |                    |                      |         |        |        |   |
|                      | 참고사항  | 학       | 점인정신청서는 | 등록후 출력하여 학과(전                      | 공)주임교수의            | 1 결재를 독한 후 제출치       | 레에 제출해야 | 부만 인정됩 | 니다     |   |
|                      |       |         |         | 5                                  | 록 취소               |                      |         |        |        |   |

선택 1을 선택 시에는 위와 같이 연수 해당국가의 언어에 따라 각 3학점인 전공심화외국어(영어,일 어, 중국어) I~III까지가 자동으로 채워지며, 나머지 학점은 파견해당학기의 본인 학과 전공대체과목을 최대 9학점까지 선택할 수 있습니다. 선택을 위해서는 아래와 같이 '과목조회' 버튼을 클릭하면 수료 자의 연수 연도학기에 해당하는 개설과목 리스트가 표시되며 직접 선택하여 추가할 수 있습니다.

| 외파견        | 어학연수생 | 학점인정    |                   |                                       |    |        |    |           |
|------------|-------|---------|-------------------|---------------------------------------|----|--------|----|-----------|
| 연수생지원/현황   |       |         | // https://       | nsti.silla.ac.kr/?p_year=2018&p_hakgi |    | - x    | 1  |           |
| 여수생 학점인정 > | 3     | 산속 및 학년 | <b>⊠</b> <u>∂</u> | 백가능 교과목 목록                            |    |        | 학년 |           |
|            |       | 하버      | 과목코드              | 과목명                                   | 학점 |        |    |           |
| 학생안내       |       | 10      | 44342             | 관광사업과 창업                              | 3  | 선택     |    |           |
|            |       | 수료과정    | 44346             | 관광경제학                                 | 3  | 선택     | 81 |           |
| 학생지원       |       | 이수기간    | 44437             | MICEDI벤트기획론NCS                        | 3  | 선택     |    |           |
|            |       |         | 44888             | (영머강의)호텔경영론                           | 3  | 선택     |    |           |
|            |       |         | 5D623             | 관광트랜드분석                               | 3  | 선택     |    | 선택2       |
|            |       |         | 5D629             | 관광마케팅전략론                              | 3  | 선택     |    |           |
|            |       |         | 5D635             | 문화와 관광컨텐츠 비교                          | 3  | 선택     |    | 자유선택 18학점 |
|            |       |         | 5D636             | 관광교과교제연구 및 지도법                        | 3  | 선택     |    |           |
|            |       | 연변      | 5D637             | 크루즈NCS                                | 3  | 선택     |    | 학점        |
|            |       | 1       | 5F011             | 항공사경영론NCS                             | 3  | 선택     |    | 3         |
|            | 이전구부  | 2       | <b>550</b> 12     | 호텔실무NCS                               | 3  | 선택     | -  | 3         |
|            | 2072  |         |                   | 着人                                    |    |        |    | 3         |
|            |       |         |                   | 912                                   |    |        | -  |           |
|            |       | C       | 개모조치              |                                       | ď  | 100% + | đ  |           |
|            |       | 7       | 1-1-23            |                                       |    |        |    |           |
|            |       | 8       | 파로조카              |                                       |    |        |    |           |
|            |       |         | 1 - 1 - 2 Z       |                                       |    |        |    |           |

- <u>교직과목 및 자격증 과목 신청 불가</u>

| 배외파견 어        | 학연수생 혁  | 학점인정   | l        |                                                 |                    |           | *                     |
|---------------|---------|--------|----------|-------------------------------------------------|--------------------|-----------|-----------------------|
| 학연수생지원/현황     |         |        |          |                                                 |                    |           |                       |
| 확연수생 학점인점 >   | 소       | 속 및 학년 |          |                                                 |                    |           |                       |
|               |         | 학번     |          |                                                 | 성명                 |           |                       |
| <u>날</u> 학생안내 | -       | 수료과정   |          | 2018-2                                          | 해외어학연수 [학기중]       |           |                       |
| 한학생지원         |         | 이수기간   |          | 2018-                                           | 09-03 ~ 2018-12-21 |           |                       |
|               |         |        |          | ☑ 선택1                                           |                    | □ 선택      | <b></b> <sup>‡2</sup> |
|               |         |        | 학과대      | 전공심화외국어(영, 중, 일) 9학점<br>에 최대 9학점(본인이 희망 대체과목 입력 | ą)                 | 자유선택 1    | 8학점                   |
|               |         | 연번     | 과목번호     | 과목                                              | 3                  | 학점        |                       |
|               |         | 1      | 5A125    | 전공심화영어 I                                        |                    | 3         |                       |
|               | 0174716 | 2      | 5A126    | 전공심화영어 II                                       |                    | 3         |                       |
|               | USTE    | 4      | 5D623    | 관광트랜드분석                                         |                    | 3         | 삭제                    |
|               |         | 9      | 꼬극고외     |                                                 |                    |           |                       |
|               |         | 6      | 과목조회     |                                                 |                    |           |                       |
|               |         | 7      | 과목조회     |                                                 |                    |           |                       |
|               |         | 8      | 과목조회     |                                                 |                    |           |                       |
|               | 참고사항    | 3      | 학점인정신청서는 | 등록후 출력하여 학과(전공)주임교수의                            | 결재를 득한 후 제출처에 제출하  | 해야만 인정됩니! | 4                     |

- 과목번호 : 5D623, 관광트랜드분석 교과목을 대체인정과목으로 선택한 경우
- 선택 2 선택 시에는 선택 2의 인정과목(자유선택)으로 지정된 각 3학점인 6개의 과목(해외어학연수 I~VI)이 자동으로 입력됩니다. 언어가 공통이므로 연수과정의 언어권에 관계없이 선택됩니다.
- 수료자가 선택사항을 입력한 후 하단의 '등록' 버튼을 클릭하면 신청서가 등록됩니다.

| SILLA Great Leaders'             |     |                                                                                  |                                                                    |                                                                        |                                                   |                                                   |                                      |                                            |                             |           |
|----------------------------------|-----|----------------------------------------------------------------------------------|--------------------------------------------------------------------|------------------------------------------------------------------------|---------------------------------------------------|---------------------------------------------------|--------------------------------------|--------------------------------------------|-----------------------------|-----------|
| 신라넷                              | 학적  | 수업                                                                               | 장학등록                                                               | 해외파견                                                                   | 행정                                                |                                                   |                                      |                                            |                             |           |
| 해외파견                             | 어학연 | 견수생                                                                              | 학점인정                                                               |                                                                        |                                                   |                                                   |                                      |                                            |                             |           |
| 어학연수생지원/현황                       |     |                                                                                  |                                                                    |                                                                        |                                                   |                                                   |                                      |                                            |                             |           |
| Statement of the second second   |     | AUCT OF                                                                          | 하여스 기저이 :                                                          | 조르치 조히 가느하!                                                            | UCE                                               |                                                   |                                      |                                            |                             |           |
| 어학연수생 학점인정 >                     |     | 애당 여                                                                             | 상태가 소리 입                                                           | 경요에만 서로 제충(                                                            | 여보 조히 만 하                                         | 전이정시청 가                                           | -                                    |                                            |                             |           |
| 어학연수생 학점인정 >                     |     | • 애당 여<br>• 연수<br>• 수료                                                           | 작년구 4 8억<br>상태가 '수료'일<br>중, 귀국보고서, 1<br>조 여스의 거의 1                 | 경우에만 서류 제출이<br>학점인정신청서(학기                                              | 여부 조회 및 학<br> 중 연수만 해당                            | 점인정신청 가<br>)를 제출처로 기                              | 능<br>테출기한내에                          | 제출시 학점인정                                   | 8<br>5<br>5 113113          |           |
| 어학연수생 학점인정 ><br>교환학생안내<br>교환학생지원 |     | • 여당 여<br>• 연수<br>• 수료<br>• 학기<br>제출<br>• 제출                                     | 나 만구 과 3 의<br>상태가 '수료'일<br>증, 귀국보고서, 1<br>중 연수일 경우 1<br>처 : 국제교류팀( | 경우에만 서류 제출C<br>학점인정신청서(학기<br>학점인정신청서를 작<br>T. 999-5512, 종합강            | 여부 조회 및 학<br> 중 연수만 해당<br> 성, 등록 및 출력<br>의동 312호) | 점인정신청 가:<br>)를 제출처로 기<br>역하여 학과(전                 | <sup>등</sup><br>테츌기한내에<br>공)주임교수의    | 제출시 학점인정<br>  확인을 받은 후                     | 9<br>5 제출처로                 | E,        |
| 아학연수생 학점인정 ><br>교환학생안내<br>교환학생지원 |     | • 예당 여<br>• 연수<br>• 수료<br>• 하기<br>제출<br>• 제출                                     | 특 만두 과 당의<br>상태가 '수료'일<br>증, 귀국보고서,<br>종 연수일 경우 1<br>처 : 국제교류팀(    | 경우에만 서류 제출(<br>학점인정신청서(학기<br>학점인정신청서를 작<br>T. 999-5512, 종합강)           | 여부 조희 및 학<br> 중 연수만 해당<br> 성, 등록 및 출력<br>의동 312호) | 점인정신청 가<br>)를 제출처로 1<br>역하여 학과(전                  | 등<br>네출기한내에<br>공)주암교수의               | 제출시 학점인정<br>  확인을 받은 후<br>서류 제출여부          | 8<br>조 제출처로                 | B,        |
| 어학연수성 학점인정 ><br>교환학생안내<br>교환학생지원 |     | • 해당 여<br>• 연수:<br>• 수료:<br>• 학기:<br>제출<br>• 제출<br>• 제출<br>연도/학기<br>연수구분<br>연수상태 | (북년·부성)<br>상태가 '수로'일<br>중, 귀국보고서, 1<br>중 연수일 경우 1<br>처 : 국제교류팀(    | 경우에만 서류 제출C<br>확점인정신정서(확기<br>확점인정신정서를 작<br>T. 999-5512, 종합경:<br>3 !수기간 | 여부 조희 및 학<br> 중 연수만 해당<br> 성, 등록 및 출태<br>의동 312호) | 점인정신청 가:<br>)를 제출처로 기<br>력하여 학과(전·<br><b>제출기간</b> | 등<br>네金기한내에<br>공)주임교수의<br><b>수료증</b> | 제출시 학점인진<br>( 확인을 받은 후<br>서류 제출여부<br>귀국보고서 | 33<br>호 제출처로<br>학점인정<br>신청서 | <b>টি</b> |

등록 후에는 '학점인정신청서'란에 '수정' 및 '출력' 버튼이 표시됩니다. 학점인정신청서는 출력 후
<u>학과주임교수의 확인(서명 또는 도장)</u>을 받아야 하므로, 일단 '출력' 버튼을 클릭하여 신청서를 출
력할 수 있습니다.

|                                                                |         |            |                           |                                                  | 4                                                                | 반 음션                            |
|----------------------------------------------------------------|---------|------------|---------------------------|--------------------------------------------------|------------------------------------------------------------------|---------------------------------|
| ) 田才 책정                                                        |         |            |                           |                                                  | -<br>1택                                                          | 프린터 선                           |
|                                                                |         |            |                           | 9 PDF<br>ocument Writer<br>보내기<br>23 8128 Series | rosoft Print to<br>rosoft XPS Do<br>Note 16으로 I<br>Isung SCX-812 | Micro<br>Micro<br>Conel<br>Same |
| >                                                              |         | >          |                           |                                                  |                                                                  | <                               |
| R) 선택 2] 🗆                                                     | 선택 2] 🗆 | 기본 설정(R)   | 일로 인쇄(F)                  | □ 파                                              | 준비됨                                                              | 상태:                             |
| (D) 18학점                                                       | 8학점     | 프린터 찾기(D)  | [                         |                                                  |                                                                  | 위치:<br>설명:                      |
| 인정학점 조성 기능하니다                                                  | 민정학점    |            |                           |                                                  | 101                                                              |                                 |
| 3.                                                             | 3       | 1          | 매수(C):                    |                                                  | 571<br>1)                                                        |                                 |
| 3 회사장서/한기준 여수만 해당\를 제출처로 제출기하내에 제출시                            | 3       |            |                           | O NTE FIOITURE                                   | 01.01/m                                                          | 0 A RH C                        |
| 3. 상사제서를 자서 도로 미 추려자에 하기/제코\즈이고스이 하이                           | 3       | l(O)       | ☑ 한 부씩 인                  |                                                  |                                                                  | OHOT                            |
| 5512, 종합강의동 312호)                                              |         | 123        | 12                        | 2와 같이 페이지 범위를                                    | 번호 또는 5-12<br> 시오,                                               | 페이지 번<br>입력하십                   |
| 작용(A) 서류                                                       |         | 소 적용(A)    | 법(P)                      | 인소                                               |                                                                  |                                 |
| /면수기간 제출기간 수료증 귀국                                              |         | 배출하십시오,    | 티대외협력팀으로<br>점인정됩니다.       | 수임교수의 결세를 독한 #<br>점인정신청에 대해서만 학                  | 종학과(선종) -<br>N 제출된 학정                                            | !드시 해당<br>  출기한까)               |
| 합니다. 관 해외어학연수 2019-01-01<br>~ 이제출 미<br>~ 2018-12-21 2019-01-15 |         | 병서를 제출합니다. | 연수 학점인정신                  | 위와 같이 학기제 여학                                     |                                                                  |                                 |
|                                                                |         | ĺ          | 년 01월 04                  | 2019                                             |                                                                  |                                 |
|                                                                |         | (인)        | 엄교수                       | 학과(전공) 주                                         |                                                                  |                                 |
|                                                                |         | 귀하         | 박교 교무처증                   | 신라대의                                             |                                                                  |                                 |
|                                                                |         | (인)<br>귀하  | <sup>임교수</sup><br>학교 교무처장 | 학과(전공) 주<br><b>신라대</b> 역                         |                                                                  |                                 |

- '출력' 버튼을 클릭했을 경우

| SILLA Great Leaders' |                  |                                         |                                       | [최종접속]                                    | 9 : 172.23,4.91                  | 2019.01.02            | 16:45 🏦               | Ĩ           | O   |     |
|----------------------|------------------|-----------------------------------------|---------------------------------------|-------------------------------------------|----------------------------------|-----------------------|-----------------------|-------------|-----|-----|
| 신라넷                  | 학적 수             | 업 장학등록                                  | 해외파견                                  | 행정                                        |                                  |                       |                       |             |     |     |
| 해외파견                 | 어학연수             | 생 학점인정                                  |                                       |                                           |                                  |                       |                       |             |     | * = |
| 어학연수생지원/현황           |                  |                                         |                                       |                                           |                                  |                       |                       |             |     |     |
| 어학연수생 학점인정 🔹 🔉       | · 6              | 당 어학연수 과정의<br>여스사데기 (스리)의               | 종료시 조회 가능                             | 합니다.                                      | ল ০০ হৰ ১০ হৰ ২০                 | ш.                    |                       |             |     |     |
| 교환학생안내               |                  | 연구경대가 구도 큰<br>수료증, 귀국보고서,<br>하기준 여스의 경으 | '3구'에진 저류 세급<br>학점인정신청서(학<br>하전이정시청서루 | 물어두 도의 및 역1<br>1기중 연수만 해당<br>- 자성 등록 미 축리 | 금한영전영 가<br>)를 제출처로 :<br>:하여 하고(저 | ㅎ<br>예출기한내에<br>과즈의교스의 | 제출시 학점인<br>1 화이은 받은 3 | 성<br>5 제축처로 |     |     |
| 교환학생지원               |                  | 제출<br>제출처 : 국제교류팀                       | (T. 999-5512, 종합                      | 강의동 312호)                                 |                                  | 0/10414               |                       | - 12-12     |     |     |
|                      | 95/              | 학기                                      |                                       |                                           |                                  |                       | 서류 제출여부               |             |     |     |
|                      | 연수-<br>연수-       | 구분<br>상태                                | 과정명/연수기간                              |                                           | 제출기간                             | 수료증                   | 귀국보고서                 | 학점인정<br>신청서 | 학점인 | 정   |
|                      | 2018<br>학기<br>수5 | 8/2 2011<br>중 201<br>로 20               | 3-2 해외어학<br>18-09-03 ~ 2018-12        | 1연수<br>2-21                               | 2019-01-01<br>~<br>2019-01-15    | 미제출                   | 미제출                   | 수정 5력       |     |     |

- 수료자가 선택한 대체인정과목을 학과에서 확인 시 문제가 있거나, 과목을 변경하고자 할 경우는 '수정' 버튼을 클릭하여 과목을 변경할 수 있습니다. '수정' 버튼 클릭 시 학점인정신청서 화면이 다시 표시되며 선택된 대체인정과목을 삭제하거나 다른 교과목을 추가할 수 있습니다.
- 최종적으로 학점인정신청서를 출력한 후 본인 학과주임교수의 확인(서명 또는 도장)을 받은 후 제 출 기한 내에 제출처로 제출해야합니다. (제출처 : 국제교류팀 국제교육관 316호)

| SILLA Great Leaders |                                               |                                                        |                                                           |                                           |                           |                                            |                            | 0         | -  |
|---------------------|-----------------------------------------------|--------------------------------------------------------|-----------------------------------------------------------|-------------------------------------------|---------------------------|--------------------------------------------|----------------------------|-----------|----|
| 신라넷                 | 학적 수업                                         | 장학등록 해                                                 | 외파견 행정                                                    |                                           |                           |                                            |                            |           |    |
| 해외파견                | 어학연수생 흐                                       | <b>计점인정</b>                                            |                                                           |                                           |                           |                                            |                            |           | *  |
| 어학연수생지원/현황          |                                               |                                                        |                                                           |                                           |                           |                                            |                            |           |    |
| 어학연수생 학점인정 >        | • <b>해당 어</b> 혁<br>• 연수상!<br>• 수료증,           | 1연 <mark>수 과정의 종료시</mark><br>태가 '수료'일 경우에<br>귀국보고서 한정의 | <b>조회 가능합니다.</b><br>만 서류 제출여부 조회                          | 및 학점인정신청 기                                | 5                         |                                            | -                          |           |    |
| 교환학생지원              | * 학기중<br>제출<br>• 제축처                          | 연수일 경우 학점인                                             | '정신정서(막기중 연수<br>정신정서를 작성, 등록                              | 만 해당)을 제출처로<br>및 출력하여 학과(전                | 세울기안내에<br>(공)주임교수의        | 세술시 악섬인?<br>  확인을 받은 죽                     | 8<br>회제출처로                 | B         |    |
| 교환학생지원              | * 학기중<br>제출<br>* 제출처                          | 면수일 경우 학점인<br>: 국제교류팀(T. 999-                          | '정신성서(악기당 연수<br>정신청서를 작성, 등록<br>-5512, 종합강의동 312          | 만 해당)들 제출처로<br>및 출력하여 학과(전<br>2호)         | 제물기안내에<br>(공)주임교수의        | 세종시 약집인?<br>  확인을 받은 후<br>서류 제출여부          | 8<br>2 제출처로                | Þ,        |    |
| 교환학생지원              | · 학기중<br>제출<br>· 제출처<br>연도/학기<br>연수구분<br>연수상태 | 대 (프로 1, 직접은<br>연수일 경우 학점인<br>: 국제교류팀(T. 999-<br>과정?   | 영신정서(박기동 변주<br>정신정서를 작성, 등록<br>-5512, 종합강의동 312<br>명/연수기간 | 만 해당)를 제출처로<br>및 출력하여 학과(전<br>2호)<br>제출기간 | 세울기안내에<br>(공)주임교수으<br>수료중 | 세를시 약정인정<br>  확인을 받은 후<br>서류 제출여부<br>귀국보고서 | 8<br>2 제출처로<br>학점인정<br>신청서 | <b>हि</b> | 23 |

모든 관련서류항목이 제출처리되었을 경우 수료자의 신라넷 화면(제출된 서류항목은 제출로 표시되며, 모든 항목의 제출시 '학점인정'란이 처리중으로 표시됩니다. 이후 학점인정부서(학적팀)의 최종 처리시 완료상태로 표시됩니다.

| 이근이부용 번 이 이이                                                                                                    | 1.11 101 101 101                      | 6                                                                                                    |                                                                                                    |          |                |           | 3 200        | 7010792 3 |
|----------------------------------------------------------------------------------------------------|---------------------------------------|----------------------------------------------------------------------------------------------------|----------------------------------------------------------------------------------------------------|----------|----------------|-----------|--------------|-----------|
| 키국이판박주 영어역                                                                                                    | 3순막전송                                 |                                                                                                    |                                                                                                    | a a a    | 압학년월일          | 4         | 위            |           |
| 학빈                                                                                                    |                                       |                                                                                                    | 학업성적                                                                                                | 증명서      | 편입년품일          | ă.        | 입중서번호        |           |
| 성명                                                                                                    | 생년필일                                  |                                                                                                    |                                                                                                    |          | <u> </u> 국업년필입 | ц.        | <b>위등록번호</b> |           |
| 이수구분 교과육명                                                                                                    | 학광 성적                                 | 이수구분 교과옥                                                                                                    | 평 학위성적                                                                                              | 이수구분     | 교과목명           | 학장성적 이수구분 | 교과육네         | 학전 성      |
| 교원 사고와표현 1<br>교원 여성학<br>교선 여성학<br>교선 여성학<br>고선 적지개발과학업견로<br>원교 표준인어<br>전교 영어강독<br>전별 전로지도(전공함책)<br>전환, 취득, 평활,<br>2005학년도 제2학기<br>교병 실출한자 1<br>교원 전통자학인(신공함책)<br>전환, 취득, 평활,<br>2005학년도 제2학기<br>교병 실출한자 1<br>교원 전통자학인(신공함책)<br>전환, 취득, 행황,<br>교원 대자학의이태<br>교원 자동자학인(신공함책)<br>전환, 학특터 활용(10억 및, 과위국<br>표산 대자인이에, 파위국<br>표산 대학인이에, 파위국<br>전로 문학업문<br>전로 원학이어기<br>전환, 전문지도(전공함책)<br>전환, 학특 행황,<br>전로 문학업문<br>전로 원학이어기<br>전환, 전문지도(전공함책)<br>전환, 전학 신용, 제목<br>전성, 관리 대학연구<br>표선 분국문학사<br>신왕, 해목 제품, | 1                                     | 교평 홈페이지제작<br>교환 SEP IV(기초TOE<br>교산 핵술과용학<br>전선 열어 회화[<br>전선 열어 회화]<br>전선 열어 회화[<br>전선 영어 회화]<br>전선 영어 회화]<br>관선 영어 회화]<br>관선 영어 활용(사이<br>전선 영어 활용(사이<br>전선 영어 활용(화<br>위탁): 행<br>전선 영어 활용(화<br>명어 활용)<br>전선 영어 활용(화<br>명어 필<br>전선 영어 활용(화<br>명어 필<br>전선 영어 활용(화<br>명어 필<br>전선 영어 활용(화<br>명어 필<br>전원 관용(화<br>명어 필<br>전)<br>전원 관용(화<br>명어 필<br>)<br>전원 관용(화<br>명어 필<br>)<br>전원 관용(화<br>명어 필<br>)<br>(1)<br>(1)<br>(1)<br>(1)<br>(1)<br>(1)<br>(1)<br>(1)<br>(1)<br>( | IC)<br>로<br>비준화바로앉기<br>경<br>기<br>3 P<br>3 P<br>3 P<br>3 P<br>3 P<br>3 P<br>3 P<br>3 P<br>3 P<br>3 P |          |                |           |              |           |
| 부분을 축학점                                                                                                    | 생                                     | 경제균                                                                                                    |                                                                                                    | 위의 사실용   | 중광합니다.         |           |              | 방왕        |
| 일적들급 A+(4.5) A(4.0) H+(3<br>일 目 100-45 54-90 \$9.8                                                                                                    | 5) B(3.0) C+(2.5)<br>5: 84-80 - 29-25 | C(2.0) D+(1.5) D(1.0) F(0.0)<br>74-70 69-85 64-68 99-0                                                                                                    |                                                                                                    | 2007년 12 | 월 10일          | 신라대학      | 교 총 장        |           |

- 최종적으로 학점인정이 처리된 후 학업성적증명서상의 내역